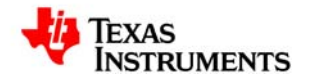

# Using FlashRunner<sup>™</sup> FR03TXI0 for Standalone Programming of UCD3020/UCD3028/UCD3040 & UCD3138 Digital Power Controllers

August 2012 SLUA654

### Table of Contents:

| 1.0 Introduction to FlashRunner FR03TXI0                   | 4   |
|------------------------------------------------------------|-----|
| 2.0 System Set-Up for Successful Programming               | 6   |
| 2.2 Hardware Preparations                                  | 6   |
| 2.3 Software Preparations                                  | 8   |
| 3.0 FlashRunner FR03 Standalone Programming Procedure      | .21 |
| 4.0 Source Code Requirements for Successful Programming    | 22  |
| 5.0 UCD3xxx Device Programming Time using FlashRunner FR03 | 25  |
| 6.0 References                                             | 25  |

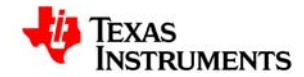

#### Scope of this Document

This document from Texas Instruments provides step by step information about Hardware and Software setup of FlashRunner FR03TXI0 required for standalone programming UCD30xx and UCD3138 digital controllers.

Additional documentation available from SMH Technologies (<u>www.smh-tech.com</u>) regarding generic FlashRunner FR03 topics include:

- FlashRunner FR03 User's Manual
- FlashRunner FR03 Programmer's Manual

Additional documentation available from SMH Technologies (<u>www.smh-tech.com</u>) regarding programming UCD3020/3028/3040 & UCD3138 controllers using FlashRunner FR03:

• AN00153: Interfacing FlashRunner with TI UCD30XX Devices (DC10496.pdf)

Additional documentation available from Texas Instruments regarding UCD30xx and UCD3138 controllers:

- UCD3040/20/28 Device Datasheet, Literature # SLU868
- UCD30xx Flash Application Note
- o UCD3138 Device Datasheet, Literature # SLUSAP2
- o UCD3138 ARM and Digital System Programmer's Manual

For the most up to date product specifications please visit www.ti.com.

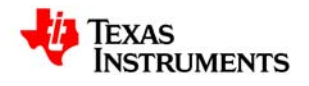

## 1. Introduction

### 1.1 FlashRunner FR03 Overview

FlashRunner FR03 is a high-performance, standalone In-System Programmer from SMH Technologies specific for Flash-based microcontrollers and serial memories. FlashRunner FR03 is targeted at production environments, easily interfaces to a programming system or Automatic Test Equipment (ATE) and can work either in full standalone mode or controlled by a host system.

FlashRunner FR03TXI0 is capable of programming Texas Instruments digital controller devices UCD3020, UCD3028, UCD3040 and UCD3138. PMBUS protocol (at 400kHz operating frequency) is used to program these devices.

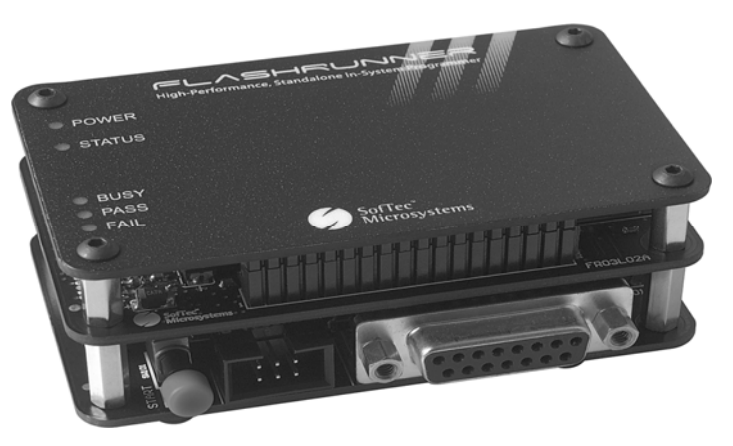

Figure 1: FlashRunner FR03 from SMH Technologies

### 1.2 Features

Key attributes of FlashRunner FR03 include:

- Standalone operation with Start button (projects and code images stored on a memory card)
- Controllable by any host system via RS-232, also can be integrated with ATE
- Supports ISP (in-system programming) protocols
- LED indicators for Power, Instrument Status & Programming Status (Busy/pass/Fail)

#### 1.2.1 Hardware Features

- ISP connector with I/O ports for communication with target device that is to be programmed
  - Five digital I/O lines
  - Two digital I/O or analog output lines
  - One programmable output voltage (0 to 5.5V, 0.5A)
  - One programmable clock output
- Secure Digital memory card (up to 2 GB)
- One command input button (START)
- Three programming status LED indicators (FAIL, PASS, BUSY)
- RS-232 channel communication with host system
- 7.5V DC power supply input

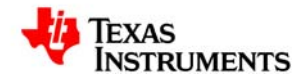

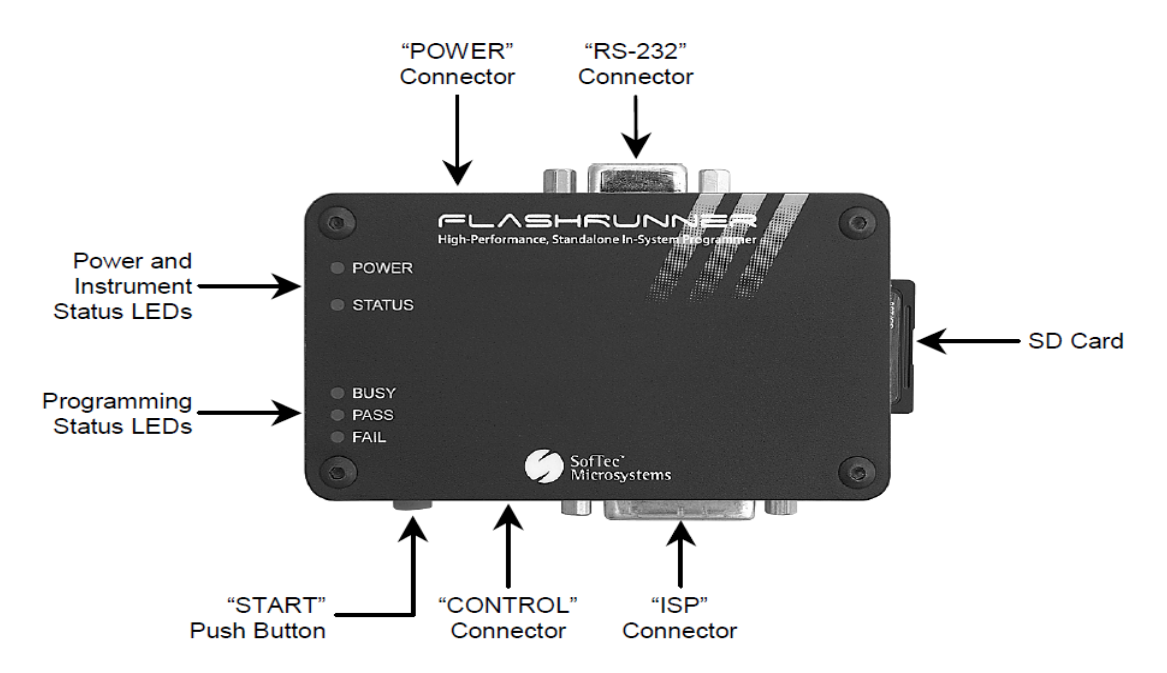

Figure 2: FlashRunner Hardware Features

#### 1.2.2 Software Features

- Fully autonomous standalone mode (based on SD memory card)
- Controllable by any host system through a terminal utility and simple ASCII protocol.
- One hardware-selectable project (script)
- Unlimited software-selectable projects (scripts)
- Erase, blank check, program, read, verify, oscillator trimming, etc.

#### 1.2.3 FR03TXI0 Package

Key items in the FR03TXI0 package include:

- FlashRunner FR03 unit, including SD card pre-installed with the programming algorithm and licences for UCD3020/UCD3028/UCD3040/UCD3138 devices
- 9-pin Serial cable for connection between FlashRunner and host PC
- FlashRunner "System Software" CD-ROM, containing the FlashRunner Control Panel utility installation files and FlashRunner documentation

AC/DC Power Supply (7.5V DC output) must be provided by user to power up FlashRunner.

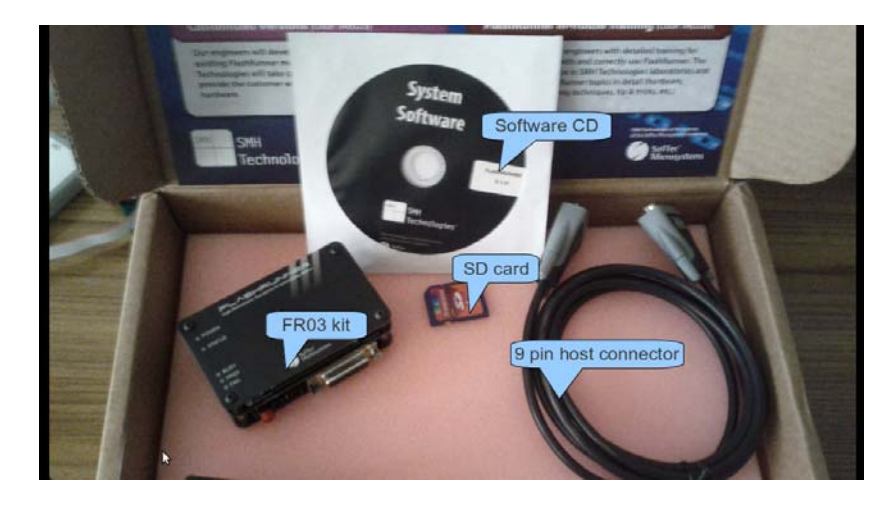

Figure 3: FlashRunner FR03TXI0 package contents

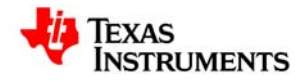

# 2. System Set-Up for Successful Programming

### 2.1 Overview

The following steps are necessary in order to use FlashRunner FR03 to achieve standalone programming of the UCD3xxx devices:

- 1. Hardware Preparations
  - a) Develop hardware interface between FR03 and Target board with the UCD3xxx device
- 2. Software preparations
  - a) Generate Image file for programming the target device
  - b) Generate script file SCRIPT0.FRS for standalone operation
  - c) Install Image file and script files in SD card using FlashRunner FR03 Utility

### **2.2 Hardware Preparations**

A Connector is necessary to interface between the target UCD3xxx device and FR03. UCD3xxx devices are programmed using PMBUS/I2C communication interface. It is possible to power the UCD3xxx device using the VDD/GND connectors available from FR03.

The UCD3xxx device I/O ports involved in programming are as follows:

**PMBUS\_CLK** : PMBUS Clock frequency

PMBUS\_DATA : PMBUS Data line

V33A & V33D : Device Bias supply

DGND & AGND : Device ground

These UCD3xxx I/O lines must be connected to the FlashRunner's "ISP" connector according to Figure 8.

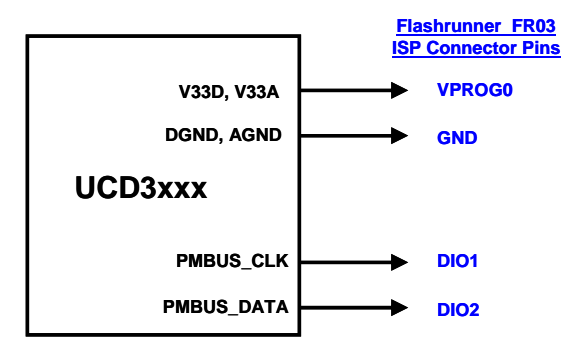

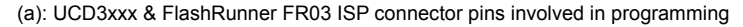

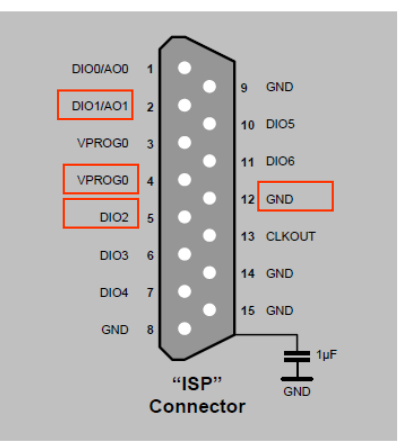

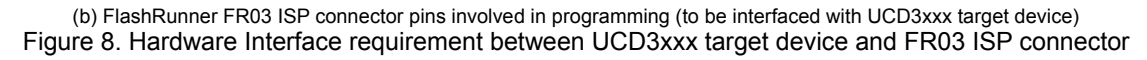

For example, if the target device is located on the UCD3138CC64EVM-030 EVM from Texas Instruments (<u>http://www.ti.com/tool/ucd3138cc64evm-030</u>), then a connector cable must be prepared between the FlashRunner ISP connector and the PMBUS connector J1 in UCD3138CC64-030 EVM. This is illustrated in Copyright © 2012, Texas Instruments Incorporated

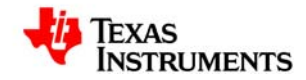

Figure 9. The target device can be biased directly from the PMBUS line coming from the FlashRunner ISP connector (jumper J2 in Figure 9-1).

NOTE: It is necessary to insert a high-frequency capacitor,  $C_{HF}$  between the PMBUS\_DATA and GND line to support 400kHz data transfer. The exact value of capacitor depends on the cable length and the programming environment. 47pF is a good starting point for a 20cm (approximately 8" cable). A higher value may be needed for longer cable lengths and different board configurations. As an example, Table 1 summarizes the capacitance value needed with different cable lengths in tests conducted at TI. This capacitor can be installed close to the ISP connector as shown in Figure 10.

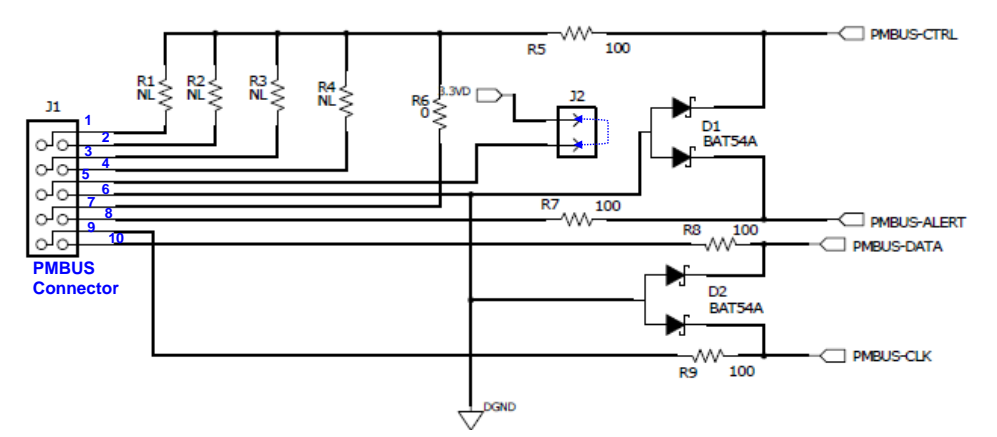

Figure 9-1. UCD3138CC64EVM-030 PMBUS Connector (J1)

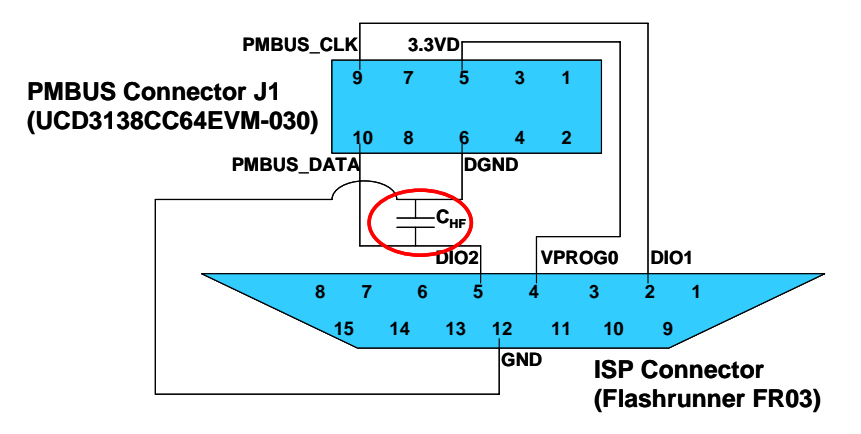

Figure 9-2. Cable (with high-frequency capacitor) for interfacing FR03 ISP Connector to UCD3138CC64EVM-030 PMBUS Connector (J1) for in system programming

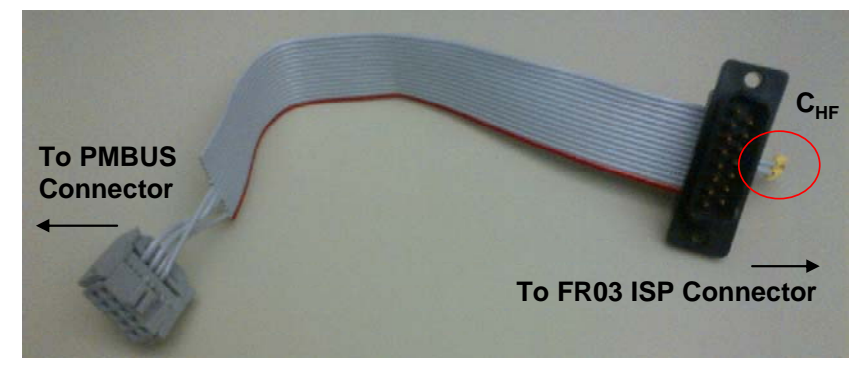

Figure 9-3. Cable (with high-frequency capacitor) for interfacing FR03 ISP connector with UCD3138CC64EVM-030 PMBUS Connector (J1)

Table 1: C<sub>HF</sub> capacitor needed between PMBUS\_DATA and GND lines for successful programming with

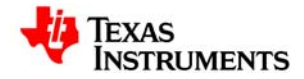

| different | cable length | ns (actu | al capacitor va | alue will vary | based on | programming | environment) |
|-----------|--------------|----------|-----------------|----------------|----------|-------------|--------------|
|           |              |          |                 |                |          |             |              |

| Cable length | C <sub>HF</sub> Capacitor value   | ue needed in TI Test Set-up       |
|--------------|-----------------------------------|-----------------------------------|
|              | At 100 KHz operating<br>frequency | At 400 KHz operating<br>frequency |
| 20 cm        | No capacitor needed               | 47pF                              |
| 50 cm        | 18pF                              | 94pF                              |
| 100 cm       | 47pF                              | 127pF                             |

### 2.3 Software Preparations

#### 2.3.1 Generating Firmware Image (.Hex file)

In order to enable the UCD30xx/UCD3138 device to transfer control from ROM mode to Flash mode after programming, the firmware image must be generated with a valid Checksum, according to the steps below:

a) Compile the \*.c Source file using Code Composer Studio V3.3 and obtain \*.x0 file.

b) Using Texas Instruments UCD3XXX Device GUI (in FUSION\_DIGITAL\_POWER\_DESIGNER <u>http://www.ti.com/tool/fusion\_digital\_power\_designer</u>) create Intel Hex file by following the 3 steps below:

#### i. Select "x0 to Hex Tool" option in the GUI as shown below

| tatus                                                                                                    | Tools                                                                                                    |
|----------------------------------------------------------------------------------------------------|----------------------------------------------------------------------------------------------------|
| Attached: Unknown                                                                                             | Scan Device in ROM Mode                                                                                        |
| ast ROM Found:                                                                                                | Scan for Device in Program Mode: <u>DEVICE_ID_DEVICE_CODE_PMBUS_REVISION</u>                                   |
| IC Info:                                                                                                    | (c) mierra derve a roak, danp adatoria miera cominanta                                                         |
| ROM Info:                                                                                                    | Command ROM to execute its program (Sendlivite 0xP0 to Address 11)                                             |
| Package ID:                                                                                                   | Command Program to tump to ROM (Sendbyte 0x09)                                                                 |
| ast Program Found:                                                                                            | ROM APT SMEus Debug USB Adapter (SAA) Settings Memory Debugger                                                 |
| Address:                                                                                                    | Menana Bask Pola Everyna Dawlood Frank Ab Ditte Off Over Peek/Poke IC Register                                 |
| DEVICE_ID:                                                                                                    | Converts a Texistronic Extended x0 file probably produced                                                      |
| MFR_MODEL:                                                                                                    | Report trim status Cump lefo Block Lefo by Code Composer – and converts the file to Intel Hex or S-            |
| MPR_REVISION:                                                                                                 | Program Hash Checksaar Domo Calcul Record, suitable for use by 3rd party programmers such as<br>System General |
|                                                                                                    |                                                                                                    |
|                                                                                                    | Export Flash Compare Flash Files Dump Flash File Flash Test Tool Full Export Tool 20 to Hex Tool               |
|                                                                                                    | VELSE PARALINE CONSIGNATION DECEMBER IN CONSIGNATION                                                           |
| og<br>Texterne                                                                                                |                                                                                                    |
| 9<br>Transtamp Message<br>8:54/22:616 Click one of the scan buttons to find a device in RCM or program mode   |                                                                                                    |
| g<br>Trinstanp Message<br>1854/22.616 Old-one of the scan buttors to find a device in ROM or program mode     |                                                                                                    |
| g<br>Trestanp Message<br>19.51/22.616 Clok one of the scen buttom to find a device in ROM or program mode     |                                                                                                    |
| gg<br>Trenstannp Message<br>18/54/22.816 Clok one of the scan buttons to find a device in ROM or program mode |                                                                                                    |

#### Figure 10: "X0 to Hex Tool" option of FUSION\_DIGITAL\_POWER\_DESIGNER Device GUI

#### ii. Browse and locate the .xo file on the PC

iii. Select radio button indicating "Calculate and export valid checksum" option. This will put the device in Flash mode after successful programming with FlashRunner (however, if for any reason, it is desired to retain the device in ROM mode after successful programming, then select the "Export bad Checksum (Stay in ROM)" option)

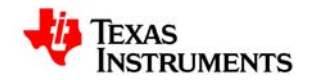

#### Using FlashRunner FR03TXI0 to Program UCD3020/3028/3040 and UCD3138 SLUA654 - August 2012

| 🤣 UCD3XXX Device GUI                                | Input X0 File: C:\Documents and Settings\A0272599\Desktop\FR\UCD30xx\PFC_1.x0                                                                                                  | _ @ >                                                          |
|-----------------------------------------------------|----------------------------------------------------------------------------------------------------|----------------------------------------------------------------|
| Status                                              | This tile can also be Intel Hex or S-Record tile.                                                                                                    |                                                                |
| Attached: Unknown                                   | Output Hex File: C:\Documents and Settings\A0272599\Desktop\FR\UCD30xx\PFC_1.hex Select File                                                                                   |                                                                |
|                                                     | ✓ Automatically set output filename                                                                                                    | PMBUS REVISION                                                 |
| Last ROM Pound:                                     | Program Flash Checksum Mode:                                                                                                    |                                                                |
| ROM Info:                                           | Program Flash Only     Export "bad" checksum (Stay in ROM)                                                                                                    | ess 11)                                                        |
| Package ID:                                         | Data Flash Only     A 0xFFFFFFF checksum will be included in the export. Select this option     for experimental formulate or if you peed to be able to perform low-level      |                                                                |
| Last Program Founds                                 | Program and Data Flash     debugging via the ROM. When the UCD3000 is powered on, it will stay in                                                                              |                                                                |
| Address:                                            | ROM mode.                                                                                                    | apter (SAA) Settings Memory Debugger<br>Peek/Poke IC Registers |
| DEVICE_ID:                                          | <ul> <li>Calculate and export a valid checksum (Automatically execute program)</li> <li>The export will calculate the program flash checksum for the pflash data it</li> </ul> | et DFlash: 0xFF 0xAA and Firmware Variables                    |
| MFR_MODEL:                                          | reads. Select this option for production devices. When the device is<br>powered on, it will exectle its program flach                                                          | et PHash: UXFF_UXAA EEPROM Download                            |
| MFR_REVISION:                                       | porrei da enji ki minovede ko program nazini                                                                                                    | validace <u>Clear</u>                                          |
|                                                     | Device: UCD3138   All others                                                                                                    | Test Tool Full Export Tool X0 to Hex Tool                      |
|                                                     |                                                                                                    | ol PEC & SMBus -> I2C Translation Tool                         |
|                                                     | Output Format: O Intel Hex O S-Recurd                                                                                                    |                                                                |
| Log                                                 |                                                                                                    |                                                                |
| Timestamp Message                                   |                                                                                                    |                                                                |
| 18:54:22.616 Click one of the scan buttons to f     | Timestamp Message                                                                                                    |                                                                |
|                                                     |                                                                                                    |                                                                |
| 18:59:14.014 Launching X0 to Hex Converter T        |                                                                                                    |                                                                |
|                                                     |                                                                                                    |                                                                |
|                                                     |                                                                                                    |                                                                |
|                                                     |                                                                                                    |                                                                |
|                                                     |                                                                                                    |                                                                |
|                                                     |                                                                                                    |                                                                |
|                                                     |                                                                                                    |                                                                |
|                                                     |                                                                                                    |                                                                |
|                                                     | Convert Heb Close                                                                                                    |                                                                |
| Copy Log Clear Log                                  |                                                                                                    | L Display all SMBUS/12C activity in log                        |
| Fusion Digital Power Designer v1.8.252 [2012-08-02] | USB Adapter v1.0.10 [PEC; 400 kHz]                                                                                                    | TEXAS INSTRUMENTS   fusion digital power                       |
| 🛃 start 🛛 🗿 Inbox - Micros 🗲                        | FRO3 App Note 🖆 PPT 🔄 Using SMH Fla ৠ UCD3XXX Dev 🐳 X0 to Hex Co 🧕 🎍 💆 🔊 🕽                                                                                                    | 😫 😻 🍕 🍞 😵 😭 🛄 🚳 🎭 7:01 PM                                      |

Figure 11: Intel Hex file creation with "Calculate and export valid checksum" option

iv. Click "Convert". The Intel .Hex file will be created at the same location as the .xo file and the following screen will be displayed upon successful conversion

| 👆 UCD3XXX Device GUI                                                                                                    | Input X0 File: C:\Documents and Settings\A0272599\Desktop\FR\UCD30xx\PFC_1.x0 Select File                                                                                                    | _ @ ×                                                                                                    |
|----------------------------------------------------------------------------------------------------|----------------------------------------------------------------------------------------------------|----------------------------------------------------------------------------------------------------|
| Status                                                                                                    | This file can also be Intel Hex or S-Record file.                                                                                                    |                                                                                                    |
| Attached: Unknown                                                                                                    | Output Hex File: Ct/pocuments and Settings/A0272599(Desktop)/FR/UCD30xx/PFC_1.hex Select. File                                                                                                    | PMBUS REVISION                                                                                                    |
| Last ROM Found:<br>IC Info:<br>Package ID:<br>Last Program Found:<br>Address:<br>DEVICE_ID:<br>MFR_MODEL:<br>MFR_REVISION:                                 | Program Flash Checksum Mode:     Program Flash Checksum Mode:     Export Taxif Checksum (Say in RCM)     Data Flash Only     Data Flash Only     Program and Data Flash     Program and Data Flash     Program and Data Flash     Calculate and export a valid checksum (Automatically execute program)     The export will calculate the program flash checksum (for the pflash data it     reads: Select this option for production for the desum (or the pflash data it     reads: Select this option for production for the desum (for the pflash data it     reads: Select this option for production for the select the option     powered on, it will exceed the program flash.     Device:     ULD3138    All others     Output Format:     @ Intel Hex         Select flask | 255 11]<br>anter (SAA) Settings Memory Debugger<br>et DFlash: 02EE 02AA Peek/Poke IC Registers<br>and Firmware Variables<br>et PFlash: 02EE 02AA EEPROM Download<br>Validate Clear<br>test Tool Full Export. Tool 20 to Hex Tool<br>al PEC & SMBus >> 12C Translation Tool |
| Log                                                                                                    |                                                                                                    |                                                                                                    |
| Timestamp         Message           18:54:22.616         Click one of the scan buttons to f           18:59:14.014         Launching X0 to Hex Converter T | Log     Timestamp     Message       19:04:51:945     Parsing Cilpocuments and Settings(A0272599(Desktop)FR(UCD30cx/PFC_1.x0       19:04:52:054     Re-saving as Cilpocuments and Settings(A0272599(Desktop)FR(UCD30cx/PFC_1.hex       19:04:52:741     Stocess                                                                                                    |                                                                                                    |
| Copy Log Clear Log                                                                                                    |                                                                                                    | Urspray an SMBUS/12C activity in log                                                                                                    |
| Fusion Digital Power Designer v1.8.252 [2012-08-02]                                                                                                    | USB Adapter v1.0.10 [PEC; 400 kHz]                                                                                                    | TEXAS INSTRUMENTS   fusion digital power                                                                                                    |
| 🛃 start 💿 Inbox - Micros 🗎                                                                                                    | 2 Windows 🔹 📴 Using SMH Fla 🐳 UCD3000 Dev 🕸 X0 to Hex Co 📓 FlashRunner 👔 🗿 🔷 🗖 🖉 🔊 🖉                                                                                                    | 🖀 🖏 🐺 💲 🖸 🛇 🔂 🛄 💷 🗞 🌫 7:04 PM                                                                                                    |

Figure 12. Intel Hex file creation with "Calculate and export valid checksum" option

#### 2.3.2 Installing FlashRunner Control Panel Utility

Please review Section 7 FlashRunner Control Panel in FlashRunner Programmer's Manual for detailed information regarding use of FlashRunner Control Panel Utility.

Using the CD-ROM provided, install the FlashRunner system software on the PC. The software setup installs

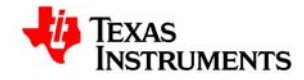

all of the required components on the hard drive. These components include:

- The FlashRunner Control Panel utility (GUI)
- Script examples
- Documentation in PDF format

The FlashRunner Control Panel utility is used for the following purposes:

1. To create and set up the necessary files and licenses in SD card for Stand-alone programming

2. To send commands from host PC to instruct FR03 to program target devices

In this document, only the requirements and procedures related to stand-alone programming are covered.

#### 2.3.3 Generating Binary File for programming using FlashRunner

Please review Section 7.1.3 Creating FlashRunner Binary Files in FlashRunner Programmer's Manual for detailed information regarding subject covered in this section.

FlashRunner accepts the firmware image files in a .FRB (FlashRunner Binary) format. In order to generate the .frb image file from the Intel Hex file the following steps must be executed.

- i. Connect the FlashRunner unit to host PC using the 9-pin serial cable and provide 7.5VDC power input
- ii. Launch the FlashRunner Control Panel utility. Select Start > Programs > SofTec Microsystems > FlashRunner > Control Panel. The Control Panel utility will open.

| ashRunner Con       | trol Panel v.1.13          |                                         |
|---------------------|----------------------------|-----------------------------------------|
|                     |                            | Image File                              |
|                     |                            | Create FlashRunner Binary Format (.FRB) |
| right chaine o      |                            | Send FlashRunner Binary                 |
| mmunication Settin  | g:                         |                                         |
| fodet               | FlashRunner serial version | Send Script                             |
| fort:               | COM1 •                     | Send Algorithm                          |
| -dout rand (ogni)   | 115200                     | Send License                            |
| Restore Defaults    | Connect                    | Get Log                                 |
| Update Firmware     | Disconnect                 | Format SD Card                          |
| ommunication Histor | y                          |                                         |
|                     |                            | A Dev                                   |
|                     |                            | Send Cind                               |

Figure 13. FrashRunner Control Panel utility upon launch

iii. To establish a connection with FlashRunner, on the "Communication Settings" section, select "FlashRunner serial version", and specify the COM port you are using and the baud rate (by default, FlashRunner communicates at 115200 bps). Then click "Connect". After successful connection is made, the Control Panel responds with "PONG>" message, as shown below.

|                                                                                                    | ⊂ Image File                           |
|----------------------------------------------------------------------------------------------------|----------------------------------------|
|                                                                                                    | Create FlashRunner Binary Format (FRB) |
| ngreven of the second second | Send FlashRunner Binary                |
| Modet FlashBurner serial version 💌                                                                                                    | Send Script                            |
| Port: COM1 -                                                                                                    | Send Algorithm                         |
| Saud rate (cps) 115200 -                                                                                                    | SendLicense                            |
| Restore Defaults Connect                                                                                                    | Get Log                                |
| Update Firmware Disconnect                                                                                                    | Format SD Card                         |
| omunication Histoy<br>9 2006<br>9 Footo-                                                                                                    | Dev                                    |
|                                                                                                    | Send Cmd                               |

Figure 14. FlashRunner Control Panel utility after communication with host PC

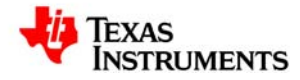

iv. Next, click "Create FlashRunner Binary Format (.FRB)". In the pop up window that opens, browse and locate the .Hex file created in Section 2.3.1 (select Intel Hex option from the dropdown menu in Format field). Then click OK. In the example below the PFC\_1.xo file was chosen.

|                                 | Create FlashRun                          | ner Binary Format                                                          | ×            |       |
|---------------------------------|------------------------------------------|----------------------------------------------------------------------------|--------------|-------|
| Modet<br>Part<br>Baud rate (bps | Input<br>Filoname:<br>Format:<br>Offset: | 99/Deshtop/FRWCD30e/PFC_1 hex                                              | OK<br>Cancel |       |
| Restor Deb                      | Output (will be cr<br>Filename           | eated in the local VBINARIES folder)                                       |              |       |
| Communication<br>SPING<br>PONG> | Unuted Bytes:                            | Cont Case     One     CFb     User     Show the EBB second the consumption | -            | Clear |

Figure 15. Creating .FRB file using FlashRunner Control Panel

v. A .FRB file with the specified file name (by default, same name as .Hex file) is created and a message is displayed.

|                                                                                                    | Image File                                                    |
|----------------------------------------------------------------------------------------------------|---------------------------------------------------------------|
| FLASHRUNNER                                                                                                    | Create FlashPurner Bisary Format (FRB)                        |
| regn-renormance, standarone in-system reogrammer                                                                   | Send FlashRunner Binaty                                       |
| onsunication Settings                                                                                              |                                                               |
| Model Flastificerae and version                                                                                    | Send Script                                                   |
| Post COMI                                                                                                    | Send Algorithm                                                |
| Conversion completed successfully. The FlashPurne                                                                  | r binary file has been created in the local (JDNARIES Folder. |
| Conversion completed successfully. The FlashFlunne                                                                 | r binary file has been created in the local (UDMARIES folder. |
| Conversion completed successfully. The FlathPunne                                                                  | r bnary file has been created in the local \UDIVEILS folder.  |
| Internation<br>Conversion completed successfully. The HathPlunne<br>or<br>comunication Hotoy<br>arp 2000<br>P0000- | r bravy file has been created in the local WOWPENS folder.    |

Figure 16. Successful creation of .FRB file using FlashRunner Control Panel

vi. The .FRB file is located in the PC at C:\Program Files\SofTec Microsystems\FlashRunner\ControlPanel\BINARIES. A .txt creation report is also created at the same location. In the example below, a .FRB file named PFC\_1.FRB was generated.

| DIRIARIES .                |                       |                         |                                     | 50    |
|----------------------------|-----------------------|-------------------------|-------------------------------------|-------|
| File Edit View Favorites   | Tools Help            |                         |                                     |       |
| Otel + 0 - 0 P             | Search D Folders      | A J X H                 | D. 4 4                              |       |
| attent Clifrog at Piles/do | Tec Monorystemal/Flas | hinner)ControlPark      | Approvals                           | - D - |
| Name                       | See                   | Type ~                  | Date Modified                       |       |
| Brr⊂L1An<br>Pr⊂L1An        | 0148<br>218           | Prû Fie<br>Tert Douwert | ACCIDER 7:43 PM<br>ROCCIDES 7:43 PM |       |
|                            |                       | _                       |                                     |       |

Figure 17. .FRB file created at C:\Program Files\SofTec Microsystems\FlashRunner\ControlPanel\BINARIES

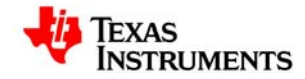

#### 2.3.4 Generating Script File for Standalone Programming

Please review Section.3 Scripts in FlashRunner Programmer's Manual for detailed information regarding subject covered in this section.

Standalone mode operation of the FlashRunner is enabled by the use of Script files. Script files are text files, stored in the SD card, which contain a sequence of FlashRunner commands. With FlashRunner FR03, for standalone programming, the filename SCRIPT0.FRS' must be used for the script file. The automatic execution of the sequence of commands in the SCRIPT0.FRS script file is triggered when the red 'START' push-button on the FlashRunner FR03 is depressed.

When FlashRunner begins executing the script file, the "BUSY" LED turns on. During script file execution FlashRunner will not answer host commands. Script file execution ends either after FlashRunner has executed the last command in the script, or immediately after the first command in the script that is not successful. When script file execution ends, the "BUSY" LED turns off and either the "PASS" or "FAIL" LED turns on, depending on whether the last command executed was successful or not.

The flowchart below summarizes the typical sequence of commands executed in the script file for standalone operation.

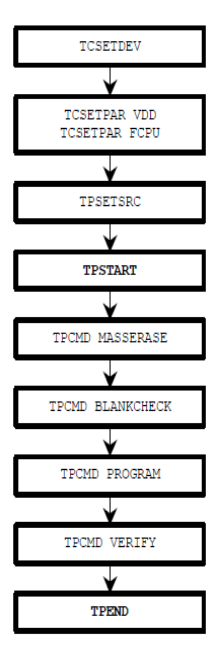

Figure 18. FlashRunner Script development

Please review Section.2 FlashRunner Commands in FlashRunner Programmer's Manual for detailed information regarding command statements executed by FlashRunner.

TI has partnered with SMH Technologies to develop sample scripts that can be used for fast and reliable programming of UCD3xxx devices, from ROM mode as well as Flash mode (Firmware Update). The example scripts provided in the next 2 sections can be used for programming the UCD3xxx devices.

#### 2.3.4.1 Sample Script for Programming UCD3xxx device in ROM Mode

A sample script for programming of UCD30xx devices from <u>ROM mode</u> is provided below. This script programs all 32kB of the program flash and 2kB of data flash in UCD3xxxx devices and performs verification. In verification step, the FlashRunner performs Checksum calculation on the .FRB image file independently and FlashRunner also instructs the UCD3xxx ROM to perform Checksum calculation on the downloaded firmware image in the device. By comparing these 2 calculations, the FlashRunner determines whether a valid programming has been executed or not.

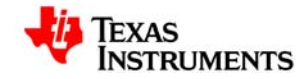

; FLASHRUNNER SCRIPT EXAMPLE FOR TI UCD3020

Use this example as a starting point for your specific programming needs

HARDWARE CONNECTIONS

; DIO1 (SCLK) ; DIO2 (SDATA)

; Turns off logging #LOG\_OFF ; Halt on errors #HALT\_ON FAIL

; Sets device TCSETDEV TI UCD3020 TI\_D

, ATTENTION: for more information on the available commands and parameter tuning

; please visit our website: http://www.smh-tech.com, click on 'Support & download' menu, Download Area section and

; 'Application Note' subsection and download the document related to the specific programming algorithm

; SETTINGS

; Target voltage, mV (change as needed) TCSETPAR VDD 3300

; VDD Rise-Time, ms (change as needed) TCSETPAR PWUP 1

; VDD Fall-Time, ms (change as needed) TCSETPAR PWDOWN 1

; I2C clock frequency, Hz (change as needed) ; For this device the maximum clock frequency is 400000 Hz TCSETPAR SCLK 400000

; Image file to be programmed (must be placed in the \BINARIES directory) TPSETSRC FILE FLASH.FRB

; START PROGRAMMING SESSION ;------TPSTART

; Mass erases complete Flash Memory, Program memory, Data memory (C/F/E) TPCMD MASSERASE C

; Erase Program/Data page (F/E) (change address and length as needed) ;TPCMD ERASE F \$10000 \$8000

; Blank checks Program/Data (F/E) memory (change address and length as needed) ; TPCMD BLANKCHECK F \$10000 \$8000

; Programs Program/Data (F/E) memory (change addresses and length as needed)

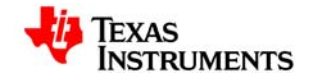

TPCMD PROGRAM F \$10000 \$10000 \$8000

TPCMD PROGRAM E \$18800 \$18800 \$800

; Verifies Program/Data (F/E) memory (change source, target address and length as needed)

; If you want you can choose between two types of verification:

; 1) CheckSum method (S) (Recommended)

; 2) Read-Out method (R)

TPCMD VERIFY F S \$10000 \$10000 \$8000

TPCMD VERIFY E S \$18800 \$18800 \$800

; Run program.

; Works only if issued in the same session as PROGRAM command.

; TPCMD RUN

; Ends programming block TPEND

Additional points to note:

 In the TCSETDEV command, only the following device name options are allowed: UCD3020, UCD3028, UCD3040 and UCD3138

Examples: TCSETDE\

TCSETDEV TI UCD3020 TI\_D TCSETDEV TI UCD3028 TI\_D TCSETDEV TI UCD3040 TI\_D TCSETDEV TI UCD3138 TI\_D

- The TCSETPAR SCLK 400000 command sets the clock frequency (in Hz) for PMBUS protocol. Either 100kHz or 400kHz can be used. 400kHz is recommended for fast programming. A highfrequency capacitor (C<sub>HF</sub> in Figure.9) may be necessary to support data transfer at 400kHz.
- In the TPSETRC command, the name of the FlashRunner Binary file (.FRB) must match the name of the .FRB file that was generated in section 2.3.3 Example:

TPSETSRC FILE PFC 1.FRB

- The actual programming of the device is executed by the TPCMD PROGRAM command with F
  option for programming the Program flash and E option for programming the Data flash in UCD3xxx
  devices. Additionally, parameters must be specified in this command to specify the exact starting
  address and length (# of bytes) that need to programmed in the UCD3xxx device.
- The VERIFY command (with S option) implements the Checksum calculation described earlier, for the memory locations specified by the starting address and length (# of bytes).
- For Standalone programming with FR03, the script file must be named as SCRIPT0.FRS

#### 2.3.4.2 Sample Script for Programming UCD3xxx device in Flash Mode (Firmware Update)

For updating the firmware in UCD3xxx device i.e. for re-programming the firmware image, it is necessary to first send the device back to the ROM mode. This is accomplished by adding one more command, known as 'ROMBACK' command, to the script used for programming in ROM mode. The ROMBACK command is inserted immediately after the TPSTART command in the script. All other commands in the ROM mode programming script are retained for Flash mode programming as well.

The ROMBACK statement in the script sends a PMBUS command to the UCD3xxx device forcing it to enter the ROM mode. It is also possible to implement a password requirement in this step in order to avoid accidental re-programming or for added data security. The pre-existing firmware in the device must be capable of recognizing and implementing this PMBUS function.

Command syntax:

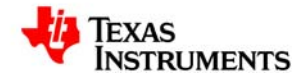

TPCMD ROMBACK <command> <delay> <device\_id> <pw\_length> <pw>

command Command to return to ROM mode delay Delay [msec] before a new boot ROM command. device\_ID UCD3XXX device ID code pw\_length If pw\_length IS '0' no password will be sent, otherwise pw\_length byte will be transmitted pw User defined password

ROMBACK command is used to send device back to ROM mode when a customer firmware is running on the device. The command, device\_ID and pw are user definable. Moreover pw is optional and if no password protection is desired then the requirement for pw is ignored by assigning the '0' value to pw\_length.

Example for non-password implementation of ROMBACK command:

TPCMD ROMBACK \$D9 100 UCD3000ISO1|1.0.2|090707 0

where,

- the 'D9' command resets the device without the need for a password (this command must be defined in the source code of the pre-existing firmware)
- 100 ms is the delay time to allow device to enter ROM mode
- UCD3000ISO1|1.0.2|090707 is the Device ID of the pre-existing firmware on the device (obtained from UCD3xxx Device GUI as shown below)

| tatus                                                                                                    | Tools                                                                                                    |                                                                                                    |                                                                                                    |                                                                                        |
|----------------------------------------------------------------------------------------------------|----------------------------------------------------------------------------------------------------|----------------------------------------------------------------------------------------------------|----------------------------------------------------------------------------------------------------|----------------------------------------------------------------------------------------|
| Attached: UCD3000ISO1 @ Address 88                                                                                                    | d Scan Devic                                                                                                    | te in ROM Mode                                                                                                    |                                                                                                    |                                                                                        |
| ast ROM Found:<br>IC Info: UCD30xx<br>ROM Info: ROM v2 IC v2<br>Package ID: 80-pin                                                                                                    | Scan for D<br>When<br>Command<br>Command                                                                                                   | evice in Program Mode: <u>DEVICE_ID_DE</u><br>a device is found, dump additional PMBus<br>ROM to execute its program (SendByte 0<br>Program to jump to ROM (SendByte 0xD9                   | EVICE CODE PMBUS REVISION<br>commands<br>IXFO to Address 11)<br>9 to Address 88)                                             |                                                                                        |
| ast Program Found:<br>Address: 88d.0x58<br>DEVICE_ID: UCD3000IS01 1<br>MFR_MODEL: EVMPFC02<br>MFR REVISION: 0.0.0                                                                                                    | .0.2 090707 Report trin                                                                                                    | <u>SMBus Debuq</u><br>tek/Poke Firmware Download<br>n status Dump Info Block Info Block Tr<br>lash. Checksum: Dump Calculate                                                                | USB Adapter (SAA) Settings<br>Erase/Set DFlash: 0xEF 0xAA<br>ool Erase/Set PFlash: 0xFF 0xAA<br>Recreate Validate Clear      | Memory Debugger<br>Peek/Poke IC Registers<br>and Firmware Variables<br>EEPROM Download |
|                                                                                                    | Export Fla<br>Device Del                                                                                                    | sh <u>Compare Flash Files</u> <u>Dump Flash F<br/>bug Tool Mantissa/Exponent Tool Is</u>                                                                                                    | File Flash Test Tool Full Export<br>io Bitmask Tool PEC & SMBus -> 1                                                         | Tool X0 to Hex Tool<br>2C Translation Tool                                             |
| ng Manana                                                                                                    | Export Fla<br>Device Del                                                                                                    | sh Compare Flash Files Dump Flash f<br>Dug Tool Mantissa/Exponent Tool Is                                                                                                    | File Flash Test Tool Full Export<br>to Bitmask Tool PEC & SMBus -> 1                                                         | Tool X0 to Hex Tool<br>2C Translation Tool                                             |
| ig<br>Timestamp Message<br>9:18-22 934 Meb Mon PT                                                                                                    | Export Fla<br>Device Del                                                                                                    | sh Compare Flash Files Dump Flash I<br>buq Tool Mantissa/Exponent Tool Is                                                                                                    | Tile Flash Test Tool Full Export                                                                                             | Tool X0 to Hex Tool<br>2C Translation Tool                                             |
| ng<br>Timestamp Message<br>19:18:27,934 MFF MED BUTSTON                                                                                                    | EVMPFC02                                                                                                    | sh Compare Flash Files Dumo Flash J<br>bua Tool Mantissa/Exponent Tool Is<br>0x45564050046433032<br>0x302530                                                                                | Tile Flash Test Tool Full Export<br>to Bitmask Tool PEC & SMBus -> I                                                         | Tool X0 to Hex Tool<br>2C Translation Tool                                             |
| rg<br>Timestamp Message<br>19:18:27:934 HFF_HODEL<br>19:18:27:949 HFF_REVISION<br>19:18:27:949 HFF_SERIAL                                                                                                    | EVERPECO2<br>0.0.0                                                                                                    | sh Compare Flash Files Dump Flash /<br>bua Tool Mantissa/Exponent Tool Is<br>0x45564D5046433032<br>0x302E302E30<br>0x2233445566778959                                                       | Tile Flash Test Tool Full Export<br>to Bitmask Tool PEC & SMBus -> 1                                                         | Tool X0 to Hex Tool<br>2C Translation Tool                                             |
| Pg Timestamp Message 19:18:27.934 MFR_MODEL. 19:18:27.949 MFR_BUISION 19:18:27.949 MFR_BEVISION 19:18:27.949 MFR_DDEL                                                                                                    | Export Fla<br>Device Del<br>0.0.0<br>"30U (#7272727277 r<br>TI                                                                             | sh Compare Flash Files Dump Flash J<br>bug Tool Mantissa/Exponent Tool Is<br>0x45564D5046433032<br>0x302E302E30<br>0x223342E30<br>0x223345566778899<br>0x24349                              | Tile Flash Test Tool Full Export<br>to Bitmask Tool PEC & SMBus -> I                                                         | Tool X0 to Hex Tool<br>2C Translation Tool                                             |
| og<br>Timestamp Message<br>19:18:27.934 HFP_HODEL<br>19:18:27.949 HFP_BEVISION<br>19:18:27.949 HFP_BEVISION<br>19:18:27.949 HFP_DATE<br>19:18:27.949 HFP_DATE                                                                                           | EXPORT Fla<br>Device Del<br>UNITY FCO2<br>0.0.0<br>"BDUE#22222227<br>TI<br>"BDUE#22222227<br>50UE#22222227                                 | sh Compare Flash Files Dumo Flash /<br>bug Tool Mantissa/Exponent Tool Is<br>0x45564D5046433032<br>0x3021302130<br>0x2233445566778895<br>0x5449<br>0x2233445566778895                       | Elle Flash Test Tool Full Export<br>to Bitmask Tool PEC & SMBus -> 1                                                         | Tool X0 to Hex Tool<br>2C Translation Tool                                             |
| og<br>Timestamp Message<br>19:18:27:934 HFF_BEVISION<br>19:18:27:949 HFF_BEVISION<br>19:18:27:949 HFF_DTAL<br>19:18:27:949 HFF_DATION<br>19:18:27:949 HFF_DATION                                                                                        | Expert File<br>Davice Del<br>UNINPFCO2<br>0.0.0<br>"3DUEv72727277<br>TI<br>"3DUEv727272777<br>"3DUEv727272777                              | sh Compare Flash Files Dumo Flash /<br>bug Tool Mantissa/Exponent Tool Is<br>0x45564D5046433032<br>0x302E302E30<br>0x2233445566778895<br>0x2439<br>0x2233445566778895<br>0x2233445566778895 | The Flash Test Tool Full Export<br>to Bitmask Tool PEC & SMBus -> I<br>AABBCCDDERFF01<br>AABBCCDDERFF01<br>AABBCCDDERFF01    | Tool X0 to Hex Tool<br>2C Translation Tool                                             |
| Dg           Timestamp         Message           19:18:27.949         MFP_MODEL           19:18:27.949         MFP_REVISION:           19:18:27.949         MFP_DATE:           19:18:27.949         MFP_DATE:           19:18:27.949         MFP_DATE: | Export File<br>Device Device Device Device Device Device Device Device Tele<br>"SDUFer???????? r<br>"SDUFer???????? r<br>"SDUFer???????? r | sh Compare Flash Files Dumo Flash J<br>bua Tool Mantissa/Exponent Tool Is<br>0x4556405046433032<br>0x302E302E30<br>0x233445566778899<br>0x5449<br>0x2233445566778899                        | The Flash Test Tool Full Export<br>to Bitmask Tool PEC & SMBus -> I<br>PAABBCCDDEEFF01<br>PAABBCCDDEEFF01<br>PAABBCCDDEEFF01 | Tool X0 to Hex Tool<br>2C Translation Tool                                             |

Figure 19. Reading UCD3xxx Device ID using UCD3xxx Device GUI

Examples of ROMBACK command with 1, 2 or 4-byte password implementation shown in table below: TPCMD ROMBACK \$26 100 UCD3000ISO1|1.0.2|090707 4 \$34129078 TPCMD ROMBACK \$25 100 UCD3000ISO1|1.0.2|090707 2 \$3456 TPCMD ROMBACK \$24 100 UCD3000ISO1|1.0.2|090707 1 \$12

where,

| Password    | Command | Password |        |        |        |
|-------------|---------|----------|--------|--------|--------|
| Byte Option | Code    | Byte 1   | Byte 2 | Byte 3 | Byte 4 |
| 1           | 0x24    | 0x12     |        |        |        |
| 2           | 0x25    | 0x56     | 0x34   |        |        |
| 4           | 0x26    | 0x78     | 0x90   | 0x12   | 0x34   |

NOTE: In order to implement the ROMBACK command successfully:

- The Device ID of the pre-existing firmware image of the device must be known
- The <u>pre-existing</u> firmware image on the UCD3xxx device MUST be capable of recognizing the PMBUS command (such as a standard D9 command for non-password option and specific user-defined commands for password option) called by the ROMBACK statement to force the device to enter ROM mode. This requires the PMBUS command to be properly defined in the source code of the pre-existing firmware image.

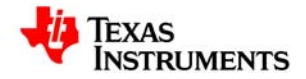

- Also, in all the examples above, a delay time of 100ms is used. Special functions MUST be included in the source code of the pre-existing firmware image in order to allow the device to return to ROM mode reliably within 100ms. If these methods are not implemented then a delay time of at least 3000ms will be necessary for UCD3020/3028/3040 and a delay time of at least 2000ms will be necessary for UCD3138.

Section 4 of this document provides a detailed discussion regarding source code requirements for implementing the ROMBACK command examples listed above.

The complete example script file for programming in <u>Flash mode</u> is provided below and the ROMBACK command needed is highlighted in boldface. In this script example, the ROMBACK command is implemented with non-password option (to implement password security simply comment out the ROMBACK statement shown below and uncomment the ROMBACK statement for the desired password option).

FLASHRUNNER SCRIPT EXAMPLE FOR TI UCD3020

; Use this example as a starting point for your specific programming needs

HARDWARE CONNECTIONS

, ; DIO1 (SCLK) ; DIO2 (SDATA)

; Turns off logging #LOG\_OFF ; Halt on errors #HALT\_ON FAIL

; Sets device TCSETDEV TI UCD3020 TI\_D

; ATTENTION: for more information on the available commands and parameter tuning

; please visit our website: http://www.smh-tech.com, click on 'Support & download' menu, Download Area section and

; 'Application Note' subsection and download the document related to the specific programming algorithm

,-----; SETTINGS

, OL I III. .

; Target voltage, mV (change as needed) TCSETPAR VDD 3300

; VDD Rise-Time, ms (change as needed) TCSETPAR PWUP 1

; VDD Fall-Time, ms (change as needed) TCSETPAR PWDOWN 1

; I2C clock frequency, Hz (change as needed) ; For this device the maximum clock frequency is 400000 Hz TCSETPAR SCLK 400000

; Image file to be programmed (must be placed in the \BINARIES directory) TPSETSRC FILE FLASH.FRB

;-----

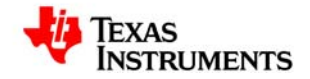

; START PROGRAMMING SESSION

#### , TPSTART

; This instruction is needed only for re-programming of device (Firmware UPDATE)

; This instruction permits to restore ROM mode from Flash mode (change command, delay, Device ID as needed, password length, password as needed)

; If you don't have a password put '0' in password length field, otherwise indicate password length (max 4 bytes) and then put it on password field (refer TI Application Note for related firmware requirements)

TPCMD ROMBACK \$D9 100 UCD3000ISO1|1.0.2|090707 0

; TPCMD ROMBACK \$26 100 UCD3000ISO1 1.0.2 090707 4 \$34129078

; TPCMD ROMBACK \$26 100 UCD3000ISO1 1.0.2 090707 4 \$34129078

; TPCMD ROMBACK \$26 100 UCD3000ISO1 1.0.2 090707 4 \$34129078

; Mass erases complete Flash Memory, Program memory, Data memory (C/F/E) TPCMD MASSERASE C

; Erase Program/Data page (F/E) (change address and length as needed) ;TPCMD ERASE F \$10000 \$8000

; Blank checks Program/Data (F/E) memory (change address and length as needed) ; TPCMD BLANKCHECK F \$10000 \$8000

; Programs Program/Data (F/E) memory (change addresses and length as needed)

TPCMD PROGRAM F \$10000 \$10000 \$8000

TPCMD PROGRAM E \$18800 \$18800 \$800

; Verifies Program/Data (F/E) memory (change source, target address and length as needed)

; If you want you can choose between two types of verification:

; 1) CheckSum method (S) (Recommended)

; 2) Read-Out method (R)

TPCMD VERIFY F S \$10000 \$10000 \$8000

TPCMD VERIFY E S \$18800 \$18800 \$800

; Run program.

; Works only if issued in the same session as PROGRAM command.

; TPCMD RUN

; Ends programming block TPEND

# NOTE: For standalone programming with FlashRunner FR03, the file name of the script file MUST be 'SCRIPT0.FRS'.

#### 2.3.5 Sending Binary (.FRB) & Script (SCRIPT0.FRS) files to SD card in FlashRunner

Please review Section.5 SD Card File Structure in FlashRunner Programmer's Manual for detailed information regarding the subject covered in this section.

The FlashRunner unit is provided with a pre-formatted SD card with the file structure shown in Figure 20.

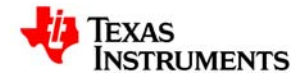

| \ALGOS<br>DEFAULT.ALG<br>NOT.ALG<br>TTT.ALG<br>EIE.ALG      | This directory contains programming algorithms. Each file (.ALG<br>extension) includes programming algorithms for several devices. In<br>order to program a specific device, however, a specific license file (see<br>below) must be purchased. The commonstrate, actor file must always be<br>present. |
|-------------------------------------------------------------|----------------------------------------------------------------------------------------------------|
| ARTIANIA<br>ART. ART<br>ART. ART<br>ART. 200                | This directory contains the Flash or EEPROM images used to program<br>the target device. These fles have a .FRB extensions and must be<br>created through the FlashRunner Control Panel utility (see page 143).                                                                                         |
| \LICENSES<br>SOCOOOCK.LIC<br>TTTYTYTY.LIC<br>ESSESS.LIC<br> | This directory contains all of the purchased licenses. Licenses are files<br>withUC extension which enable FlashRunner to program specific<br>devices or and new features. When you purchase a new license, you<br>must copy it here.                                                                   |
| \LOGS<br>MTLOG001.LOG<br>MTLOG002.LOG<br>MTLOG003.LOG       | This directory contains log files. Log files are text files created by<br>FlashFlumer through the mater.co. command. Log files have names<br>and extension chosen by the user.                                                                                                    |
| \SCRIPTS<br>SCRIPTO.FRS<br><br>SCRIPT31.FRS                 | This directory contains script files. Script files for standalone execution<br>must have a predefined name (SCRIPTD to SCRIPT31), Script files for<br>host-controlled execution may have any name. All scripts must have a<br>FRS extension.                                                            |

Figure 20. SD Card file structure after formatting by FlashRunner

The final preparation step for standalone programming with FR03 involves installing the .FRB file created in section 2.3.3 and the SCRIPT0.FRS script file created in section 2.3.4 at the appropriate locations in the SD card. In order to accomplish this, the following steps need to be performed:

- i. Insert the SD card provided into the FlashRunner unit.
- ii. Click "Send FlashRunner Binary". In the pop-up window, browse and locate the .FRB file created in section 2.3.3. at the location C:\Program Files\SofTec Microsystems\FlashRunner\ControlPanel\BINARIES. Click "Start".

| ance, Standalone In-System Programmer |                         |
|---------------------------------------|-------------------------|
|                                       | Send FlashRunner Binary |
| affects                               |                         |
| ram Files \\BINARIES \PFC_1.FRB       | Start                   |
| n 🕶 Bytes sent: 100                   | 2432 Exit               |
|                                       |                         |
|                                       |                         |
|                                       |                         |
|                                       | Format SD Card          |
| iatory                                |                         |
|                                       | Clear                   |
|                                       |                         |
|                                       |                         |
|                                       |                         |
|                                       |                         |

Figure 21. Sending .FRB file to SD card using FlashRunner Control Panel

After successful execution of this step, a message is displayed. Click "Exit". In this example the PFC\_1.FRB file was installed in the BINARIES folder in the SD card.

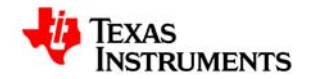

| wer BashRunner Control Panel v.1,13        | X                                       |
|--------------------------------------------|-----------------------------------------|
|                                            | Image File                              |
| t                                          | Create FlashRunner Binary Format (.FRB) |
|                                            | Send FlashBunner Binary                 |
| Communication Settings                     |                                         |
| Model: FlashRunner serial version:         | Send Script                             |
| Sending                                    |                                         |
| File: C:\Program Files\\BINARIES\PFC_1.FRB | Start                                   |
| Protocol: Ymodem 💌 Bytes sent: 1024        | 32 Exit                                 |
|                                            |                                         |
| Uperation completed successfully.          |                                         |
|                                            |                                         |
| PONG><br>FSCD \                            | Clear                                   |
| ><br>FSCD \BINARIES                        |                                         |
| FSSENDFILE YMODEM PFC_1.FRB                |                                         |
| >                                          | ×                                       |
|                                            | Send Cmd                                |
|                                            |                                         |

Figure 22. FlashRunner Control Panel after successfully sending .FRB file to SD

<u>Note:</u> The filename of .FRB file installed in the SD card must be the same as the filename specified in the TPSETRC command line of the SCRIPT0.FRS script file. Example:

**TPSETSRC FILE PFC\_1.FRB** 

iii Next, Click "Send Script". In the pop-up window, browse and locate the SCRIPT0.FRS script file created in section 2.3.4 and click "Start".

|                                                                                     |                                        | Image File                  |              |
|-------------------------------------------------------------------------------------|----------------------------------------|-----------------------------|--------------|
|                                                                                     |                                        |                             |              |
| High-Perform                                                                        | nance, Standalone In-System Programmer | Create FlashRunner Binary F | ormat (.FRB) |
|                                                                                     |                                        | Send FlashRunner B          | inary        |
| Communication S                                                                     | Settings                               | -                           |              |
| Model:                                                                              | FlashRunner serial version             | Send Script                 |              |
| P<br>Sending                                                                        |                                        |                             |              |
| E                                                                                   | C\Documents and Settings\\UCD3040\SCBI | PTO fre                     | Circle       |
| rile:                                                                               |                                        | 10.115                      | start        |
| Protocol:                                                                           | Ymodem VBytes sent:                    | 2904                        | Exit         |
|                                                                                     |                                        |                             |              |
|                                                                                     |                                        |                             |              |
| Transfer pr                                                                         | ogress                                 |                             |              |
| Transfer pr                                                                         | ogress                                 |                             |              |
| Transfer pr                                                                         | ogress                                 |                             | Clear        |
| Transfer pr                                                                         | ogress                                 |                             | Clear        |
| FSCD \<br>FSCD \<br>FSCD \<br>FSCD \SCRI                                            | ogess                                  |                             | Clear        |
| FSCD \<br>FSCD \<br>FSCD \SCRI<br>FSSENDFILE<br>FSSENDFILE                          | ogess<br>PTS<br>YNODEN SCRIPTO.frs     |                             | Clear        |
| ><br>FSCD \<br>><br>FSCD \SCRI<br>><br>FSCD \SCRI<br>FSCD \SCRI<br>FSCD \<br>>      | ogess<br>PTS<br>YNODEN SCRIPTO.frs     | ;                           | Clear        |
| Transfer pr<br>FSCD \<br>FSCD \SCRI<br>FSCD \SCRI<br>FSCD \SCRI<br>FSCD \<br>FSCD \ | ogess<br>PTS<br>YNODEM SCRIPTO.frs     |                             | Clear        |

Figure 23. Sending script file SCRIPT0.FRs file to SD card using FlashRunner Control Panel

Once again, after successful execution of this step, a message is displayed. Click "Exit".

After this, the FlashRunner unit with the SD card is ready to perform Standalone programming of UCD3xxx devices.

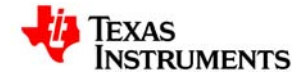

#### 2.3.6 Additional Notes

The FlashRunner unit is provided with all the licenses and algorithm files related to programming UCD3xxx devices pre-installed in the SD card at the appropriate locations.

- TI\_D.ALG and DEFAULT.ALG files must be present inside the ALGOS directory inside the SD card
- Type "FSCD ALGOS" command in Control Panel and enter the ALGOS directory of SD card. Next type "FSLS" command to list the files and verify the required files are available. Enter "FSCD \" to return to the root directory
- If these files are not present then save DEFAULT.ALG and TI\_D.ALG files (provided by SMH technologies) in local path "C:\Program Files\SofTec Microsystems\FlashRunner\ControlPanel\ALGOS" and install them inside the SD card using "Send Algorithm" option of Control Panel
- In a similar manner, ensure that all required licence files are installed inside the LICENSES directory of the SD card. If not, the save all the license files (.LIC) in local path "C:\Program Files\SofTec Microsystems\FlashRunner\ControlPanel\LICENSES" and install the files in the SD card using "Send Licences" option of Control Panel.
- The licence files (.LIC) are exclusive to the FlashRunner FR03 unit serial # being used for programming and also the UCD3xxx programming algorithm.

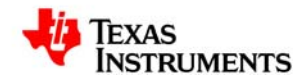

### 3. FlashRunner FR03 Standalone Programming Procedure

Programming the FlashRunner involves the following steps:

- 1. Power up the FlashRunner FR03
- 2. Insert SD card with all the requisite files installed inside. Use Checklist below:
  - Ensure SCRIPT0.FRS script file & firmware image (.FRB) file are installed in SD card at correct location
  - Ensure that the correct Device name is used in the TCSETDEV statement in the script file
  - Ensure that the filename of the firmware image file (.FRB) in the SD card matches the file name specified in the TPSETSRC statement in the script file
  - Ensure that correct Device ID of the pre-existing firmware is used in the ROMBACK statement in the script file (for firmware update)
  - Ensure that the pre-existing firmware can support the PMBUS commands in ROMBACK statement (for firmware update)
  - Ensure the correct password is used in ROMBACK statement (if desired, for firmware update)
  - Ensure that all licenses of the FR03 unit being used are installed in SD card at correct location
  - Ensure that TI\_D.ALG and DEFAULT.ALG algorithm files are loaded in the SD card at correct location
- 3. Connect interface cable between the DUT board (with the device to be programmed) and the FR03 unit ISP connector
  - Ensure that the  $C_{\text{HF}}$  capacitor is properly installed on the interface cable to support high-frequency PMBUS protocol during programming
- 4. Provide 3.3V bias to the target Device (can be biased either with external power supply or directly from the VPROG0 line from FlashRunner ISP connector)
- 5. Press the red START button on the FR03 unit

The response from the status LEDs is summarized below:

| Scenario                                                           | LED status                           |
|--------------------------------------------------------------------|--------------------------------------|
| During programming                                                 | the yellow BUSY status LED is lit up |
| After successful programming and verification <sup>1</sup> by FR03 | the green PASS status LED is lit up  |
| If programming is unsuccessful <sup>2</sup>                        | the red FAIL status LED is lit up    |

<sup>1</sup> - In verification step, the FlashRunner performs Checksum calculation on the .FRB image file independently and FlashRunner also instructs the UCD3xxx ROM to perform Checksum calculation on the downloaded firmware image in the device. By comparing these 2 calculations, the FlashRunner determines whether a valid programming has been executed or not. If a valid Checksum was written during .xo file generation step, then the device will be put in Flash-mode after successful programming. If an invalid Checksum was written during .xo file generation step, then the device will stay in ROM mode after successful programming.

<sup>2</sup> – There are several reasons related to set-up which can cause programming to be unsuccessful. A checklist is provided in table below for trouble-shooting purpose:

| Reason for unsuccessful programming                           | Troubleshooting Guideline                                                |
|---------------------------------------------------------------|--------------------------------------------------------------------------|
| ROMBACK command Password is incorrect                         | Use correct password, according to definition in pre-                    |
|                                                               | existing firmware in the device                                          |
| Delay time parameter in ROMBACK command is                    | Increase delay time or add additional code to implement                  |
| insufficient                                                  | faster reset according to Section 4.1 in this document                   |
| ROMBACK command is not included in script file                | Add ROMBACK statement in SCRIPT0.FRS file                                |
| when device to be programmed is in Flash mode                 |                                                                          |
| DEVICE ID in ROMBACK statement is incorrect                   | Use correct DEVICE ID according to pre-existing                          |
|                                                               | firmware in the device in ROMBACK statement                              |
| Invalid Device name is used in TCSETDEV                       | Use only valid Device names (UCD3020, UCD3028,                           |
| statement                                                     | UCD3040 and UCD3138) in TCSETDEV statement.                              |
| Script file name is not SCRIPT0.FRS                           | Change Script file name to 'SCRIPT0.FRS'                                 |
| The .FRB file name in SD card does not match                  | Change .FRB file name in TPSETRC statement of script                     |
| .FRB file name in script file TPSETRC statement               | file to match .FRB file installed in SD card                             |
| C <sub>HF</sub> capacitor is not properly installed or is too | Check C <sub>HF</sub> capacitor installation or increase C <sub>HF</sub> |
| small value to support 400khz PMBUS protocol                  | capacitor value                                                          |
| PMBUS command in ROMBACK statement is                         | Pre-existing firmware in device must support PMBUS                       |
| not recognized by the pre-existing firmware on                | command in ROMBACK statement. Firmware update                            |
| the device                                                    | feature cannot be used if this condition is not met.                     |

### 4. Source Code Requirements for Successful ROMBACK **Command Implementation in Flash Mode Programming**

If Firmware Update feature using FlashRunner is desired, then it is important to ensure that the pre-existing firmware image on the device has the capability to recognize the PMBUS command in the ROMBACK statement and to send the device back to the ROM mode, from where it can be re-programmed. This means that the PMBUS command must be properly defined in the source code of the pre-existing image in the device.

**ROMBACK Command syntax:** TPCMD ROMBACK <command> <delay> <device\_id> <pw\_length> <pw>

command Command to return to ROM mode delay Delay [msec] before a new boot ROM command device\_ID UCD3XXX device ID code pw\_length If pw length IS '0' no password will be sent, otherwise pw\_length byte will be transmitted pw User defined password

Command parameters:

This command is used to go back to ROM mode when a customer firmware is running on the device. The command, device ID and pw parameters are user definable. Moreover pw is optional and if no password protection is desired then the requirement for pw is ignored by assigning the '0' value to pw\_length.

#### 4.1 Implementing Fast Device Re-programming

The PMBUS command in the ROMBACK statement will deliberately reset the device and force invalid checksum to send it back to ROM mode. A delay time has to be specified in the ROMBACK command, allowing enough time for the device to enter ROM mode. However, this delay time must be kept to a minimum to enable fast re-programming. There are 2 methods recommended to enable delay time of less than 100ms:

1. One method to force a quick reset in less than 100ms is by pointing the device to an illegal memory location during the PMBUS command execution. This is easily implemented by adding the code highlighted in boldface in the 'interrupts.c' file:

```
case 12: //zero integrity word();
DecRegs.PFLASHILOCK = 0x42DC157E;// Write key to Program Flash Interlock Register
```

{

{

```
register Uint32 * program index = (Uint32 *) 0x19000; //store destination address for erase checksum
program
```

register Uint32 \* source index = (Uint32 \*)zero integrity word; //Set source address of PFLASH; register Uint32 zoiw\_size = (Uint32 \*)zoiw\_end - (Uint32 \*)zero\_integrity\_word;//Calculate lenght register Uint32 counter;

```
for(counter=0; counter < zoiw size; counter++) //Copy program from PFLASH to RAM
     ł
           *(program index++)=*(source index++);
      }
   register FUNC PTR func ptr;
   func ptr=(FUNC PTR)0x19000;//Set function to 0x19000
   func ptr();
   //now jump out into space and force a reset
   func ptr=(FUNC PTR)0x200000;//Set function to 0x200000
   func ptr();
} //execute erase checksum
return;
```

2. Another method to force a quick reset in less than 100ms is by implementing a software reset using the

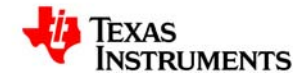

system exception control register SYSECR bit in the 'clear program flash.c' file, highlighted in boldface below:

NOTE: One of these reset methods described above must be implemented in the source code of preexisting firmware on the device in order to be able to use a delay time of 100ms in the ROMBACK command. If these methods are not implemented then a delay time of 3000ms will be necessary for UCD3020/3028/3040 and a delay time of 2000ms will be necessary for UCD3138.

#### 4.2 Implementing Password Protection during Firmware Update

FlashRunner also offers the user the option to implement password protection during firmware update. The password can be 1 byte, 2 bytes or 4 bytes long and is defined by the user. The code highlighted in boldface below illustrates examples of how to implement the 1, 2, and 4 bit passwords and related PMBUS commands (shown in table below). One of the password options may be chosen and the related code should be included in 'pmbus.c' in the source code of pre-existing firmware on the device. The user has flexibility to define the exact command code.

| Password    | Command | Password |        |        |        |
|-------------|---------|----------|--------|--------|--------|
| Byte Option | Code    | Byte 1   | Byte 2 | Byte 3 | Byte 4 |
| 1           | 0x24    | 0x12     |        |        |        |
| 2           | 0x25    | 0x56     | 0x34   |        |        |
| 4           | 0x26    | 0x78     | 0x90   | 0x12   | 0x34   |

```
// look at command byte from a write perspective
int32 pmbus write message(void)
{
  switch (pmbus_buffer[0])
  {
       case PMBUS CMD ROM MODE:
              return pmbus_write_rom_mode();
       case 0x24:
              if((pmbus buffer[1] == 0x12) && (pmbus number of bytes == 3)) //1 byte password
              {
                     return pmbus write rom mode();
              }
              else
              Ł
                      return 0;
       case 0x25:
              if((pmbus buffer[2]
                                                           (pmbus_buffer[1]
                                           0x34)
                                                    &&
                                                                                      0x56)
                                                                                               &&
                                                                                ==
(pmbus number of bytes == 4)) //1 word password
              {
                      return pmbus_write_rom_mode();
              }
              else
```

```
TEXAS
INSTRUMENTS
```

}

```
{
                  return 0;
           }
    case 0x26:
           if((pmbus_buffer[1] == 0x4) && (pmbus_buffer[2] == 0x78) &&
           (pmbus_buffer[3] == 0x90) && (pmbus_buffer[4] == 0x12) &&
           (pmbus_buffer[5] == 0x34) && (pmbus_number_of_bytes == 7)) //4 byte password
           {
                  return pmbus_write_rom_mode();
           }
           else
           {
                  return 0;
           }
 case PMBUS CMD MFR PARM INFO:
    return pmbus write parm info();
    case PMBUS_CMD_MFR_PARM_VALUE:
           return pmbus_write_parm_value();
    default:
           break;
}
return 0;
```

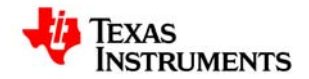

# 5. UCD3xxx Device Programming Time using FlashRunner FR03

#### **Programming Time**

The table below provides time taken for programming 32kB program flash and 2kB data flash and verification by FlashRunner FR03 in Standalone mode, for a UCD3040 device:

|                   | 400KHz PMBUS | 100kHz PMBUS |
|-------------------|--------------|--------------|
| ROM Mode          | 3.4 sec      | 6.2 sec      |
| Flash Mode        | 3.6 sec      | 6.4 sec      |
| (firmware update) |              |              |

The measurements above were generated from:

- UCD3040 PR799A Control Card, biased using the PMBUS line VPROG0 from FlashRunner ISP connector

- Using script examples provided in this document, with 100ms delay time in ROMBACK command for Flash mode programming

### 6. References

- 1. FlashRunner FR03 User's Manual
- 2. FlashRunner FR03 Programmer's Manual
- 3. AN00153: Interfacing FlashRunner with TI UCD30XX Devices (DC10496.pdf)
- 4. UCD3040/20/28 Device Datasheet, Literature # SLU868
- 5. UCD30xx Flash Application Note
- 6. UCD3138 Device Datasheet, Literature # SLUSAP2
- 7. UCD3138 ARM and Digital System Programmer's Manual SLUU994

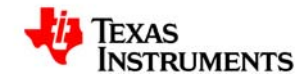

#### **IMPORTANT NOTICE**

Texas Instruments Incorporated and its subsidiaries (TI) reserve the right to make corrections, modifications, enhancements, improvements, and other changes to its products and services at any time and to discontinue any product or service without notice. Customers should obtain the latest relevant information before placing orders and should verify that such information is current and complete. All products are sold subject to TI's terms and conditions of sale supplied at the time of order acknowledgment. TI warrants performance of its hardware products to the specifications applicable at the time of sale in accordance with TI's standard warranty. Testing and other quality control techniques are used to the extent TI deems necessary to support this warranty. Except where mandated by government requirements, testing of all parameters of each product is not necessarily performed. TI assumes no liability for applications assistance or customer product design. Customers are responsible for their products and applications using TI components. To minimize the risks associated with customer products and applications, customers should provide adequate design and operating safequards. TI does not warrant or represent that any license, either express or implied, is granted under any TI patent right, copyright, mask work right, or other TI intellectual property right relating to any combination, machine, or process in which TI products or services are used. Information published by TI regarding third-party products or services does not constitute a license from TI to use such products or services or a warranty or endorsement thereof. Use of such information may require a license from a third party under the patents or other intellectual property of the third party, or a license from TI under the patents or other intellectual property of TI. Reproduction of TI information in TI data books or data sheets is permissible only if reproduction is without alteration and is accompanied by all associated warranties, conditions, limitations, and notices. Reproduction of this information with alteration is an unfair and deceptive business practice. TI is not responsible or liable for such altered documentation. Information of third parties may be subject to additional restrictions. Resale of TI products or services with statements different from or beyond the parameters stated by TI for that product or service voids all express and any implied warranties for the associated TI product or service and is an unfair and deceptive business practice. TI is not responsible or liable for any such statements. TI products are not authorized for use in safetycritical applications (such as life support) where a failure of the TI product would reasonably be expected to cause severe personal injury or death, unless officers of the parties have executed an agreement specifically governing such use. Buyers represent that they have all necessary expertise in the safety and regulatory ramifications of their applications, and acknowledge and agree that they are solely responsible for all legal, regulatory and safety-related requirements concerning their products and any use of TI products in such safetycritical applications, notwithstanding any applications-related information or support that may be provided by TI. Further, Buyers must fully indemnify TI and its representatives against any damages arising out of the use of TI products in such safety-critical applications. TI products are neither designed nor intended for use in military/aerospace applications or environments unless the TI products are specifically designated by TI as military-grade or "enhanced plastic." Only products designated by TI as military-grade meet military specifications. Buyers acknowledge and agree that any such use of TI products which TI has not designated as military-grade is solely at the Buyer's risk, and that they are solely responsible for compliance with all legal and regulatory requirements in connection with such use. TI products are neither designed nor intended for use in automotive applications or environments unless the specific TI products are designated by TI as compliant with ISO/TS 16949 requirements. Buyers acknowledge and agree that, if they use any nondesignated products in automotive applications, TI will not be responsible for any failure to meet such requirements. Following are URLs where you can obtain information on other Texas Instruments products and application solutions:

| Products                                           | Applications                                                  |
|----------------------------------------------------|---------------------------------------------------------------|
| Audio www.ti.com/audio                             | Automotive and Transportation www.ti.com/automotive           |
| Amplifiers amplifier.ti.com                        | Communications and Telecom www.ti.com/communications          |
| Data Converters dataconverter.ti.com               | Computers and Peripherals www.ti.com/computers                |
| DLP® Products <u>www.dlp.com</u>                   | Consumer Electronics www.ti.com/consumer-apps                 |
| DSP dsp.ti.com                                     | Energy and Lighting www.ti.com/energy                         |
| Clocks and Timers www.ti.com/clocks                | Industrial www.ti.com/industrial                              |
| Interface interface.ti.com                         | Medical www.ti.com/medical                                    |
| Logic logic.ti.com                                 | Security www.ti.com/security                                  |
| Power Mgmt power.ti.com                            | Space, Avionics and Defense www.ti.com/space-avionics-defense |
| Microcontrollers microcontroller.ti.com            | Video and Imaging www.ti.com/video                            |
| RFID www.ti-rfid.com                               | OMAP Mobile Processors www.ti.com/omap                        |
| Wireless Connectivity <u>www.ti.com/wirelessco</u> | pnnectivity                                                   |

#### TI E2E Community Home Page e2e.ti.com

Mailing Address: Texas Instruments, Post Office Box 655303, Dallas, Texas 75265

#### **IMPORTANT NOTICE**

Texas Instruments Incorporated and its subsidiaries (TI) reserve the right to make corrections, enhancements, improvements and other changes to its semiconductor products and services per JESD46, latest issue, and to discontinue any product or service per JESD48, latest issue. Buyers should obtain the latest relevant information before placing orders and should verify that such information is current and complete. All semiconductor products (also referred to herein as "components") are sold subject to TI's terms and conditions of sale supplied at the time of order acknowledgment.

TI warrants performance of its components to the specifications applicable at the time of sale, in accordance with the warranty in TI's terms and conditions of sale of semiconductor products. Testing and other quality control techniques are used to the extent TI deems necessary to support this warranty. Except where mandated by applicable law, testing of all parameters of each component is not necessarily performed.

TI assumes no liability for applications assistance or the design of Buyers' products. Buyers are responsible for their products and applications using TI components. To minimize the risks associated with Buyers' products and applications, Buyers should provide adequate design and operating safeguards.

TI does not warrant or represent that any license, either express or implied, is granted under any patent right, copyright, mask work right, or other intellectual property right relating to any combination, machine, or process in which TI components or services are used. Information published by TI regarding third-party products or services does not constitute a license to use such products or services or a warranty or endorsement thereof. Use of such information may require a license from a third party under the patents or other intellectual property of the third party, or a license from TI under the patents or other intellectual property of TI.

Reproduction of significant portions of TI information in TI data books or data sheets is permissible only if reproduction is without alteration and is accompanied by all associated warranties, conditions, limitations, and notices. TI is not responsible or liable for such altered documentation. Information of third parties may be subject to additional restrictions.

Resale of TI components or services with statements different from or beyond the parameters stated by TI for that component or service voids all express and any implied warranties for the associated TI component or service and is an unfair and deceptive business practice. TI is not responsible or liable for any such statements.

Buyer acknowledges and agrees that it is solely responsible for compliance with all legal, regulatory and safety-related requirements concerning its products, and any use of TI components in its applications, notwithstanding any applications-related information or support that may be provided by TI. Buyer represents and agrees that it has all the necessary expertise to create and implement safeguards which anticipate dangerous consequences of failures, monitor failures and their consequences, lessen the likelihood of failures that might cause harm and take appropriate remedial actions. Buyer will fully indemnify TI and its representatives against any damages arising out of the use of any TI components in safety-critical applications.

In some cases, TI components may be promoted specifically to facilitate safety-related applications. With such components, TI's goal is to help enable customers to design and create their own end-product solutions that meet applicable functional safety standards and requirements. Nonetheless, such components are subject to these terms.

No TI components are authorized for use in FDA Class III (or similar life-critical medical equipment) unless authorized officers of the parties have executed a special agreement specifically governing such use.

Only those TI components which TI has specifically designated as military grade or "enhanced plastic" are designed and intended for use in military/aerospace applications or environments. Buyer acknowledges and agrees that any military or aerospace use of TI components which have *not* been so designated is solely at the Buyer's risk, and that Buyer is solely responsible for compliance with all legal and regulatory requirements in connection with such use.

TI has specifically designated certain components as meeting ISO/TS16949 requirements, mainly for automotive use. In any case of use of non-designated products, TI will not be responsible for any failure to meet ISO/TS16949.

| Products                     |                         | Applications                  |                                   |
|------------------------------|-------------------------|-------------------------------|-----------------------------------|
| Audio                        | www.ti.com/audio        | Automotive and Transportation | www.ti.com/automotive             |
| Amplifiers                   | amplifier.ti.com        | Communications and Telecom    | www.ti.com/communications         |
| Data Converters              | dataconverter.ti.com    | Computers and Peripherals     | www.ti.com/computers              |
| DLP® Products                | www.dlp.com             | Consumer Electronics          | www.ti.com/consumer-apps          |
| DSP                          | dsp.ti.com              | Energy and Lighting           | www.ti.com/energy                 |
| Clocks and Timers            | www.ti.com/clocks       | Industrial                    | www.ti.com/industrial             |
| Interface                    | interface.ti.com        | Medical                       | www.ti.com/medical                |
| Logic                        | logic.ti.com            | Security                      | www.ti.com/security               |
| Power Mgmt                   | power.ti.com            | Space, Avionics and Defense   | www.ti.com/space-avionics-defense |
| Microcontrollers             | microcontroller.ti.com  | Video and Imaging             | www.ti.com/video                  |
| RFID                         | www.ti-rfid.com         |                               |                                   |
| OMAP Applications Processors | www.ti.com/omap         | TI E2E Community              | e2e.ti.com                        |
| Wireless Connectivity        | www.ti.com/wirelessconr | nectivity                     |                                   |

Mailing Address: Texas Instruments, Post Office Box 655303, Dallas, Texas 75265 Copyright © 2014, Texas Instruments Incorporated